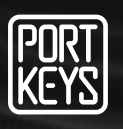

# LEYE SDI User Manual

### SHENZHEN PORTKEYS ELECTRONIC TECHNOLOGY CO.,LTD

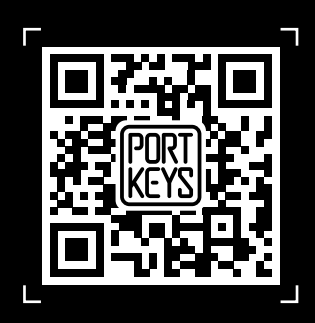

Company Address: 1406, 14th Floor, Block D, Building 3, Cloud Park, Longgang District, Shenzhen, Guangdong, China Factory Address: 2nd Floor, Building A, Jingjiang Industrial Park, NO.101, Shangwei Road, Longhua District, Shenzhen,Guangdong, China Customer Service: services@portkeys.com Website: www.portkeys.com

#### **Product Appearance Size**

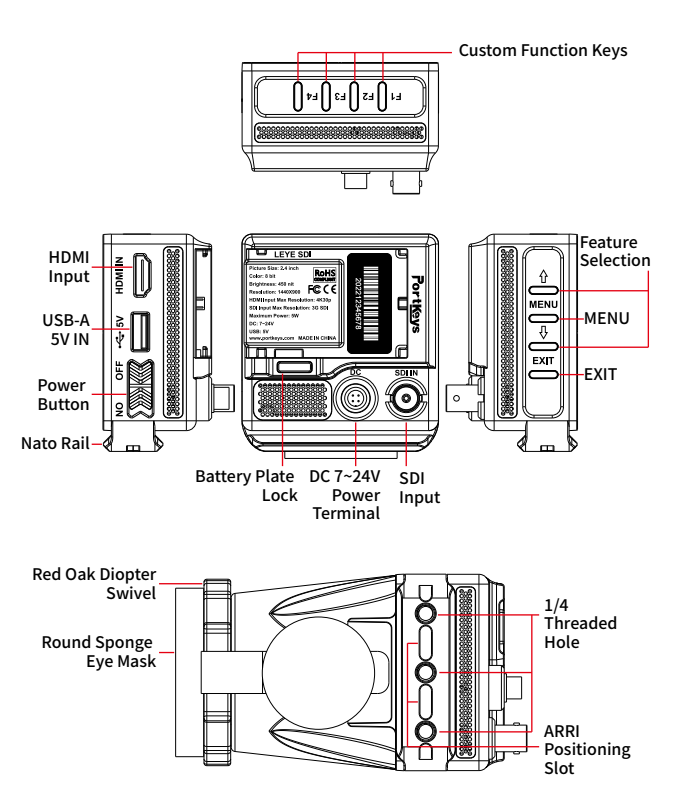

∧ Operating temperature range: 0 °C ~ 40 °C

#### **Standard Accessories**

| LEYE SDI X1             | U Disk X1                   |
|-------------------------|-----------------------------|
| D-TAP to 4 pin Aviation | HDMI Adapters X1            |
| Head Power Cord X1      | Warm Prompt Card X1         |
| Round Sponge            | After Sales Service Card X1 |
| Eye Mask X2             |                             |

#### Parameter

| Size:               | 2.4"                                            |  |
|---------------------|-------------------------------------------------|--|
| Dimension:          | 125x70x77mm                                     |  |
| Viewing Angle:      | 160°H/160°V                                     |  |
| Brightness:         | 450nit                                          |  |
| Resolution:         | 1440x900                                        |  |
| Contrast Ratio:     | 1100:1                                          |  |
| Weight:             | 265g                                            |  |
| Color:              | 8bit                                            |  |
| Material:           | Aluminum Alloy+ABS Engineering Plastics+Red Oak |  |
| Video Signal Input: | 3G-SDI、4K HDMI、HDMI                             |  |
| Input Voltage:      | DC 7~24V/USB 5V                                 |  |
| Maximum Power:      | 5W                                              |  |
| USB-A               | Upgrade Firmware /Load LUT                      |  |
| Menu Language:      | 简体中文/English                                    |  |

## Supported input resolution and frame rate HDMI Signal

4096×2160p@24Hz 3840×2160p@23.97Hz,24Hz,25Hz,29.97Hz,30Hz 1920×1080p@23.97Hz,24Hz,25Hz,29.97Hz,30Hz,50Hz,59.94Hz,60Hz 1920×1080psf@23.97Hz,24Hz,25Hz,29.97Hz,30Hz 1920×1080i@50Hz,59.94Hz,60Hz 1280×720p@50Hz,59.94Hz,60Hz 720×576p&720×576i@50Hz 720×480p&720×480i@50Hz,59.94Hz,60Hz

### Supported input resolution and frame rate SDI Signal

1920×1080p@50fps,59.94fps,60fps 1920×1080p@50Hz,59.94Hz,60Hz YUV422 1920×1080p@23.98Hz,24Hz,25Hz,29.94Hz,30Hz YUV444/YUV422/RGB444 1920×1080psf@23.98Hz,24Hz,25Hz,29.97Hz,30Hz YUV444/YUV422/RGB444 1920×1080i@50Hz,59.94Hz,60Hz YUV444/YUV422/RGB444 1280×720p@50Hz,59.94Hz,60Hz YUV444/YUV422/RGB444 720×480i@59.94Hz YUV422 720×576i@50Hz YUV422

#### www.portkeys.com

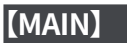

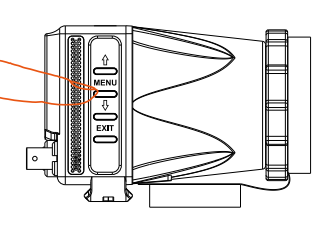

| MAIN           |          |
|----------------|----------|
| Input Source   | >        |
| Guides         | >        |
| Video Config   | >        |
| System Config  | >        |
| LUT Config     | >        |
| Function Setup | >        |
| Firmware       | >        |
| Exit           | <b>1</b> |
|                |          |

| Input Source |          |  |
|--------------|----------|--|
| HDMI         | >        |  |
| SDI          | >        |  |
| Back         | <b>5</b> |  |
|              |          |  |
|              |          |  |
|              |          |  |
|              |          |  |
|              |          |  |
|              |          |  |
|              |          |  |

Fuction Select" ☆ ∜ " can be adjusted ← → Adjust function parameters (Please be refered with the first page)

| Guides      |                                                                                                    |
|-------------|----------------------------------------------------------------------------------------------------|
| Guides      | <ul> <li>Off/80%/90%/1:1/16:9/9:16/15:9/4:3/</li> <li>1.5:1/1.85:1/2:1/2.35:1/2.39:1/Custom</li> </ul> |
| H(Custom)   | <ul><li>▲ 1%~100%</li></ul>                                                                            |
| V (Custom)  | ◀ 1%~100% ►                                                                                            |
| Guide Masks | <ul><li>■ On/Off</li></ul>                                                                             |
| Crosshair   | <ul> <li>✓ On/Off</li> </ul>                                                                           |
| Grids       | <ul> <li>√ 1/2/3/4/5/6/7/8/9/10/Off</li> </ul>                                                         |
| Back        | <u>5</u>                                                                                               |

Fuction Select" ☆ ∛ "can be adjusted↔→Adjust function parameters (Please be refered with the first page)

| Video Config      |                                                        |
|-------------------|--------------------------------------------------------|
| Brightness        |                                                        |
| Contrast          | <ul><li>● 0~100</li></ul>                              |
| Chroma            | <ul><li><b>√</b> 0~100</li></ul>                       |
| Sharpness         | <pre> 0/10/20/30/40/50/60/70/80/90/100 </pre>          |
| Tint              | <ul><li>■ 0~100</li></ul>                              |
| Color Temperature | ◀ 5600K/6500K/7500K/9300K/Manual ►                     |
| Backlight         | <ul><li>● 0~100</li></ul>                              |
| Anamorphic        | 1X/1.33X/1.42X/1.5X/1.6X/<br>1.66X/1.85X/2X/2.35X/User |
| Back              | <u></u>                                                |

Fuction Select" ☆ ∜ " can be adjusted ←→Adjust function parameters (Please be refered with the first page)

| Color Temperature | Manual           | Anamo         |
|-------------------|------------------|---------------|
| Red               | <b>◀</b> 0~255 ► | Aspect < 1X/1 |
| Green             | <b>∢</b> 0~255 ► | User ·        |
| Blue              | <b>∢</b> 0~255 ► | Back          |
| Back              | 5                |               |
| Color Temperature | adjusts to       | Aspect        |

Manual Setting(Confirm by MENU)

Aspect adjusts to User (Confirm by MENU)

orphic Setting .33X/1.42X/1.5X/1.6X/ \/1.85X/2X/2.35X/User ↓1.00X~3.00X ►

#### System Config

| OSD-Language        | ▲ 简体中文/English ▶                           |  |
|---------------------|--------------------------------------------|--|
| OSD-Duration        | Ssec/10Sec/15Sec/20Sec/25Sec/<br>30Sec/Off |  |
| OSD-Transparancy    | ▲ Low/Middle/High/Off ▶                    |  |
| Menu Setup          | ◀ User1/User2/User3/User4/User5 ►          |  |
| System Reset        | Are you sure? Press MENU, Then ↔ Yes/No    |  |
| Flip Control        | >                                          |  |
| Detect Data Source  | ◄ After LUT/Before LUT ►                   |  |
| Battery Voltage Dis | <ul><li>✓ On/Off ►</li></ul>               |  |
| Back                | <b>5</b>                                   |  |
|                     |                                            |  |

Fuction Select" ☆ ∜ "can be adjusted ←→Adjust function parameters (Please be refered with the first page)

#### 04

#### www.portkeys.com

Back

| Flip Control      |          |
|-------------------|----------|
| Display Flip Mode | Off      |
| H Flip            | On       |
| V Flip            | On       |
| Osd Flip Mode     | Off      |
| H Flip            | On       |
| V Flip            | On       |
| Back              | <b>5</b> |
|                   |          |
|                   |          |

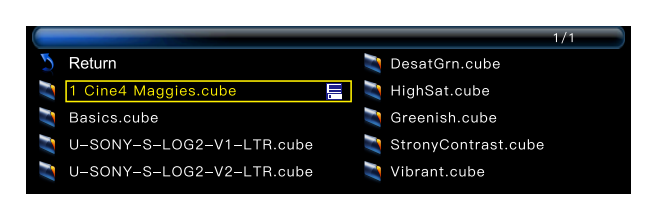

Apply 3D LUT mode and it will be\* saved automatically to "user storage"

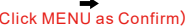

\*LUT file could be stored repeatedly, to delete, please enter the user storage interface and delete it by the above steps.LUT file format Cube, support 16/17/32/33/64/65 precision (LUT 3D SIZE).

#### LUT File Deletion (Needs to be performed in the state of access signal)

| Storedfrom USB                       |          |   |
|--------------------------------------|----------|---|
| (XXXXXXXX (Stored LUT configuration) | [■]      | ) |
| XXXXXXXXX (Stored LUT configuration) | []       |   |
| XXXXXXXX (Stored LUT configuration)  | []       |   |
| Back                                 | <b>±</b> |   |

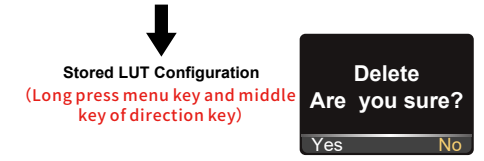

| Function Setup |                                 |
|----------------|---------------------------------|
| Function 1     | ✓ Peaking ►                     |
| Function 2     | ▲ Luma Waveform ▶               |
| Function 3     | <ul> <li>False Color</li> </ul> |
| Function 4     | ◄ Check Field ►                 |
| Back           | 5                               |

#### LUT Config ◄ On(Null)/Off ► Stored from USB > > **USB** Looks **Reset LUT** >

Fuction Select" ☆ ∜ "can be adjusted ←→Adjust function parameters (Please be refered with the first page)

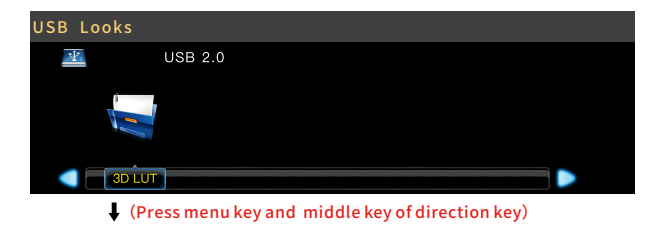

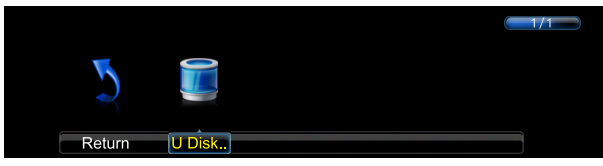

(Press menu key and middle key of direction key)

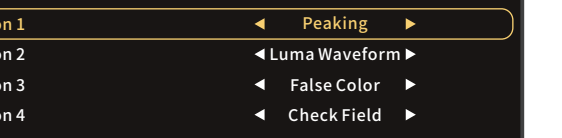

| 1          | Check Field*   | *Ima |
|------------|----------------|------|
| Function 1 | H/V Delay*     | *Auc |
|            | *Guides*       | LUT  |
|            | *Cross Hair    | Brig |
|            | *Grids*        | Con  |
|            | *Peaking       | Chr  |
|            | *False Color*  | Sha  |
|            | *Zebra         | Tint |
|            | *UnderScan     | Ana  |
|            | *Histogram     | Bac  |
|            | *Luma Waveform | Dis  |
|            |                | 0.00 |

\*Image Crop \*Audio Meters LUT Brightness\* Contrast\* Chroma\* Sharpness\* Tint\* Anamorphic\* Backlight\* Display Flip Osd Flip 07

LEYE SDI

▲ Function 2、 function 3 (The function setting is same with function 1)

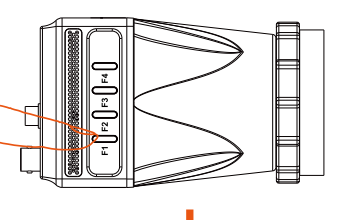

\*Attention: Please set the functions to the customized short key F1-F4. Long press 3 seconds (F1-F4) will be showing the setting menu of this function.

\*Continuously click shortcut function key, which can be switched.

\*The parameters can be adjusted in the ☆ ⊕ button of the function.

False Color:On Long press 3 sec to set function

| False       | Color Setting                                         |
|-------------|-------------------------------------------------------|
| Under Warn. | -1                                                    |
| Over Warn.  | 101                                                   |
| Tooltip     | On                                                    |
| Exit        |                                                       |
|             | False<br>Under Warn.<br>Over Warn.<br>Tooltip<br>Exit |

| Firmware Ver LEYE-V2.04.18 |
|----------------------------|
| >                          |
| <u>ح</u>                   |
|                            |

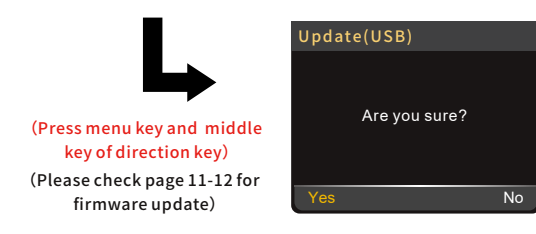

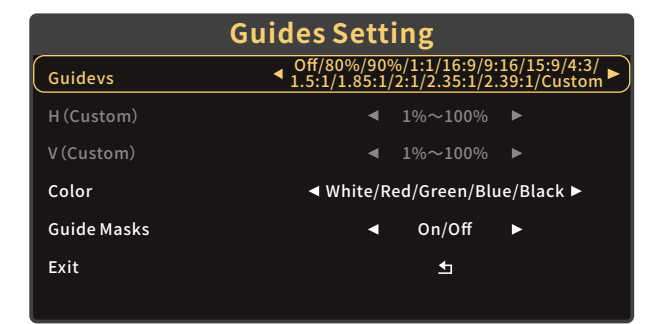

| CrossHair Setting |                                  |  |  |  |
|-------------------|----------------------------------|--|--|--|
| Crosshair         | <ul> <li>■ On/Off</li> </ul>     |  |  |  |
| Color             |                                  |  |  |  |
| X Offset          | <ul><li>■ 0%~100%</li></ul>      |  |  |  |
| Y Offset          | <ul><li>&lt; 0%~100% ►</li></ul> |  |  |  |
| Exit              | <b>5</b>                         |  |  |  |

| Grids Setting |                                                |  |  |  |  |
|---------------|------------------------------------------------|--|--|--|--|
| Grids         | <ul> <li>Off/1/2/3/4/5/6/7/8/9/10 ►</li> </ul> |  |  |  |  |
| Color         |                                                |  |  |  |  |
| Exit          | 5                                              |  |  |  |  |
|               |                                                |  |  |  |  |
|               |                                                |  |  |  |  |

| Peaking Setting |                                                                                      |  |  |  |
|-----------------|--------------------------------------------------------------------------------------|--|--|--|
| Factor          | ▲ 1/2/3/4/5/6/7/8/9/10/11/12/13/14/15 ►                                              |  |  |  |
| Color           | ◄ Red/Green/Blue/White ►                                                             |  |  |  |
| Mode            | ■Original/Black and white/Grayscale(Low)/<br>Grayscale(Middle)/Grayscale(High)/Black |  |  |  |
| Frame           | >                                                                                    |  |  |  |
| Masks           | <ul> <li>On/Off ►</li> </ul>                                                         |  |  |  |
| Exit            | <u></u>                                                                              |  |  |  |

#### Customer Service: services@portkeys.com

www.portkeys.com

| False Color Setting |   |        |   |  |  |
|---------------------|---|--------|---|--|--|
| Under Warn.         | • | -10~15 |   |  |  |
| Over Warn.          | • | 85~110 | • |  |  |
| Tooltip             | • | On/Off | • |  |  |
| Exit                |   | 1      |   |  |  |
|                     |   |        |   |  |  |

| Zebra Setting |                              |        |   |  |  |
|---------------|------------------------------|--------|---|--|--|
| High Area     | •                            | On/Off | ► |  |  |
| Factor        | •                            | 50~109 | • |  |  |
| Color         | ◄ Red/Green/Blue/White ►     |        |   |  |  |
| Low Area      | <ul> <li>✓ On/Off</li> </ul> |        |   |  |  |
| Factor        | •                            | -7~50  | ► |  |  |
| Color         | ◄ Red/Green/Blue/White ►     |        |   |  |  |
| Exit          | <u></u>                      |        |   |  |  |

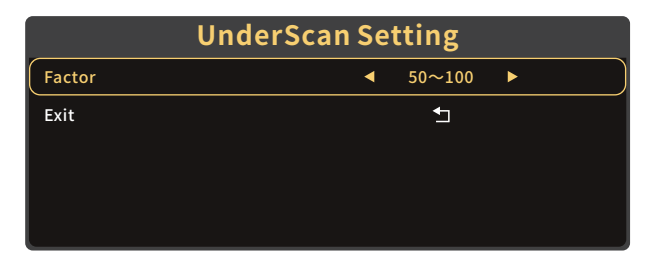

| Histogram Setting |                              |  |  |  |
|-------------------|------------------------------|--|--|--|
| Position          |                              |  |  |  |
| Size              | ✓ Small/Large ►              |  |  |  |
| Transparent       | <ul> <li>✓ On/Off</li> </ul> |  |  |  |
| Exit              | 5                            |  |  |  |
|                   |                              |  |  |  |

| Waveform Setting |   |     |             |     |   |
|------------------|---|-----|-------------|-----|---|
| Waveform         |   | •   | On/Off      | ►   |   |
| Blending         |   | •   | On/Off      | ►   |   |
| Position         | • | R+I | 3/L+B/L+T/F | ۲+۲ | • |
| Exit             |   |     | <b>↓</b>    |     |   |
|                  |   |     |             |     |   |

| Image Crop Setting |  |   |        |   |  |
|--------------------|--|---|--------|---|--|
| (Image Crop        |  | • | On/Off | ► |  |
| Resize             |  |   | >      |   |  |
| Exit               |  |   | _      |   |  |
|                    |  |   |        |   |  |
|                    |  |   |        |   |  |
|                    |  |   |        |   |  |
|                    |  |   |        |   |  |

| Audio Meters |        |             |         |  |
|--------------|--------|-------------|---------|--|
| Audio Meters | •      | On/Off      | •       |  |
| Position     | ◀ Top/ | Division/Bo | ottom 🕨 |  |
| Blending     | •      | On/Off      | ►       |  |
| Exit         |        | 1           |         |  |
|              |        |             |         |  |

www.portkeys.com

>

€

#### Universal Software Upgrade Tutorial

#### Attention:

- 1. Place the new firmware in the root directory of the U disk;
- 2. Keep the device powering on during updating;
- Supports FAT, FAT32, ExFAT and NTFS U disk. (FAT32 is highly recommended);
- 4. Use the U disk with the storage below 16G;
- If the firmware isn't updated successfully, please follow from step (3) and update again;

▲ Update method takes LEYE SDI as an example, for other models, please download the corresponding model upgrade package in our official website and follow the steps below.

1

Download the firmware zip, unzip it ,and then send the upgrade file(LEYE.bin)(LEYE\_MIU.bin)to the root directory of the U disk.

2

Supply power to the monitor, insert the U disk with upgrade file into the USB interface of the body.

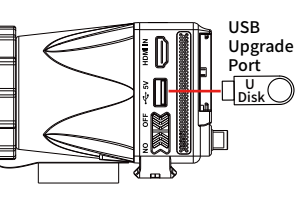

**3** Boot up the monitor, click MENU to open main menu, select "Firmware" and click into firmware interface.

| MAIN           |    |
|----------------|----|
| Input Source   | >  |
| Guides         | >  |
| Video Config   | >  |
| System Config  | >  |
| LUT Config     | >  |
| Function Setup | >  |
| Firmware       | >) |
| Exit           | •  |

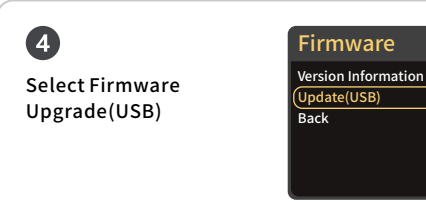

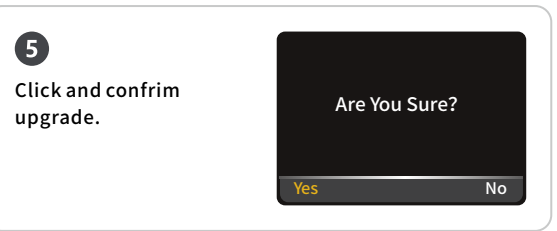

### 6

Upgrading is in progress. After that, the monitor will restart in black screen automatically (Do not power off during this process).

Software Upgrade 16%

7 After completing the upgrade, boot up the monitor and click Main Menu  $\rightarrow$  Firmware  $\rightarrow$  Virsion Information to

confrim whether the software is successfully upgraded.